### วิธีการเชื่อมต่อ Wifi แบบ Adhoc (เครื่องต่อเครื่อง) สำหรับ Windows 8

 เชื่อมต่อกับ Router ก่อน แล้วลงไดรเวอร์แบบ Infrastructure เพื่อให้เครื่องพิมพ์เปิดสัญญาณ Wi-Fi ก่อน จากนั้นทำขั้นตอนที่ 2

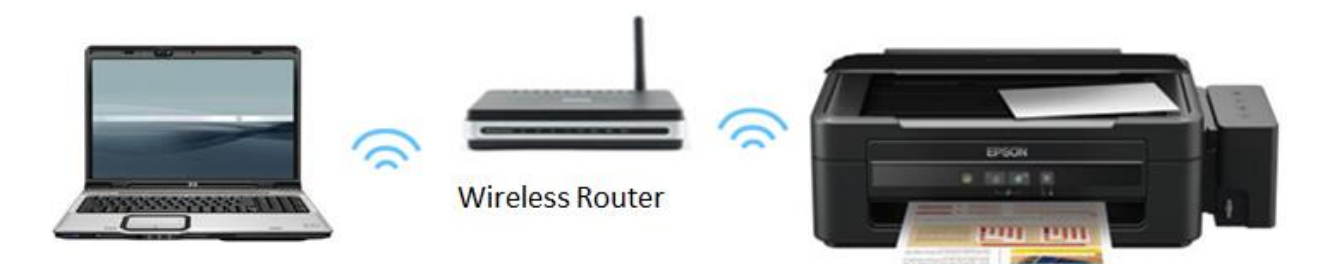

หมายเหตุ : หรือจะเชื่อมต่อ Hotspot กับโทรศัพท์ หรือ เปิด Wi-Fi ของ Notebook เครื่องอื่นแล้ว เชื่อมต่อ ก็สามารถทำได้

- 2. ใช้โปรแกรม Epson Net Config เพื่อไปกำหนดค่าให้เป็นแบบ Ad Hoc
- 2.1 ดาวน์โหลด EpsonNet Config จากเว็บไซต์ด้านล่าง

http://support.epson.net/netconfig\_down.html

2.2 เลือก EpsonNet Config ตามรูปด้านล่าง จากนั้นติดตั้งที่คอมพิวเตอร์ และเรียกโปรแกรมขึ้นมาใช้งาน

EpsonNet 10/100Base Tx Int. Print Server 5e

For Windows

EpsonNet Config V2.2b Windows 95 Econd Edition Windows 98 Second Edition German Download Windows NT4.0 Service Pack 5 or higher Support OS version Dutch Dutch

2.3 เมื่อปรากฏหน้าต่าง EpsonNet Config แล้ว ระบบจะทำการหาเครื่องพิมพ์อัตโนมัติ จากการเชื่อมต่อ Wi-Fi จากข้อ 1 จากนั้น Double click ที่ชื่อเครื่องพิมพ์

| a,                         |                       | EpsonNet   | t Config      | - 🗆 🗙 |
|----------------------------|-----------------------|------------|---------------|-------|
| Device(D) Display(V)       | Tools(T) Help(H)      | M KA SALAN |               | FROM  |
| Epson Config               |                       |            |               | EPSON |
| 🚱 Refresh 🛓 C              | onfiguration 🚛 Launch | Browser    | Filter: (All) | ,     |
| Model Name                 | MAC Address           | IP Address | Route         |       |
| 🗴 L355 Series              | A4EE57EFA0D8          | NONE       | Wireless LAN  |       |
|                            |                       |            |               |       |
|                            |                       |            |               |       |
|                            |                       |            |               |       |
|                            |                       |            |               |       |
|                            |                       |            |               |       |
|                            |                       |            |               |       |
|                            |                       |            |               |       |
|                            |                       |            |               |       |
|                            |                       |            |               |       |
|                            |                       |            |               |       |
|                            |                       |            |               |       |
|                            |                       |            |               |       |
|                            |                       |            |               |       |
|                            |                       |            |               |       |
| ress the [F5] key to refre | sh.                   |            |               | Ready |

## 2.4 ตั้งค่าในเมนู **Network** ตามรายละเอียดด้านล่าง

|                                                            | Device Proper                                                  | rties                       |                                       |                             |
|------------------------------------------------------------|----------------------------------------------------------------|-----------------------------|---------------------------------------|-----------------------------|
| Network Interface Information Basic Administration Infor   | Enable wireless LAN     Basic Settings     Communication Mode: | Ad Hoc                      | b. เลือกการเชื่อ                      | <mark>มต่อเป็นAd-Hoc</mark> |
| Wireless                                                   | Wireless Mode:                                                 | Auto                        |                                       | ~                           |
| Basic (Wireless)                                           | a. เลือก Basic ( Wireless )                                    | estest                      | <ol> <li>ตั้งชื่อเครื่องพิ</li> </ol> | ่มพ์ที่จะใช้ Wi-Fi          |
| Detailed (Wireless)                                        | Channel:                                                       | 2                           |                                       | v                           |
| DNS                                                        | Send Transmission Rate:                                        | Automatic                   |                                       | ~                           |
| Bonjour<br>WSD                                             | Receive Transmission Rate:                                     | Automatic                   |                                       | ~                           |
| LLTD                                                       | Security                                                       |                             |                                       |                             |
| - Administrator Settings<br>- Password<br>Default Settings | Security Level:                                                | None                        | ~                                     | Detailed                    |
| · · · · · ·                                                | อย่า                                                           | แพิ่งคลิกปุ่มเ<br>ให้ทำขั้เ | ที่กล่องข้อความนี้<br>เตอนต่อไปก่อน   | ไ้ ปิดไว้                   |

### 2.5 ตั้งค่าในเมนู **TCP/IP** ตามรายละเอียดด้านล่าง

|                                                                  |                                                                                   | ·                                        |                |          |                      |         |   |
|------------------------------------------------------------------|-----------------------------------------------------------------------------------|------------------------------------------|----------------|----------|----------------------|---------|---|
| - Network Interface - Information - Basic - Administration Infor | Method for Specifying IP Address O Automatic Set using Automatic Private IP Addre | Manu     Manu     Manu     Manu     Manu | Jal            | b.       | <mark>. เลือก</mark> | Manual  |   |
| <u>⊨</u> Network                                                 | IP Address Setting                                                                |                                          |                |          |                      |         |   |
| Basic (Wireless)                                                 | IP Address:                                                                       | 192 .                                    | 169            |          | 1                    | . 100   |   |
| Detailed (Wireless)                                              | Subnet Mask:                                                                      | 255 .                                    | 255            | - y - 3  | 255                  | . 0     |   |
| Basic <mark>a. เลือก B</mark>                                    | asic                                                                              | 0 .                                      | 0              | <u>.</u> | 0                    | . 0     | = |
| WSD<br>LLTD                                                      |                                                                                   | mask แต่ไม                               | ิ<br>ม่ต้องใส่ | Gate     | way                  | เซ็ตตาม |   |
| - Administrator Settings<br>- Password<br>- Default Settings     |                                                                                   | <u>ดวอยางนเด</u>                         |                |          |                      |         |   |

#### 3 . เปิด Command Prompt ในสิทธิ Administrator ที่หน้า Start

**หมายเหตุ** : การสร้าง Adhoc ใน Windows 8 จะต้องมีการตั้งค่าใน Command prompt ซึ่งจะไม่เหมือนการสร้าง Adhoc ใน Windows อื่นๆ

3.1 ให้กดคีย์ **Windows + F** เพื่อเปิด Search แล้วพิมพ์ **cmd** ในช่อง Search คลิกที่ **Apps** จะมีไอคอน **Command Prompt** แสดงออกมา

| Apps Results for "cmd" | Search<br>Apps 1 |
|------------------------|------------------|
| 2                      | Apps 1           |
|                        | Settings 0       |
|                        | Files 0          |

3.2 ให้คลิกขวาที่ **ไอคอน Command prompt** จะมีคำสั่ง **Run as administrator** ให้คลิกที่นี่จากนั้นจะเปิด หน้าต่าง Command Prompt ในสิทธิ Administrator

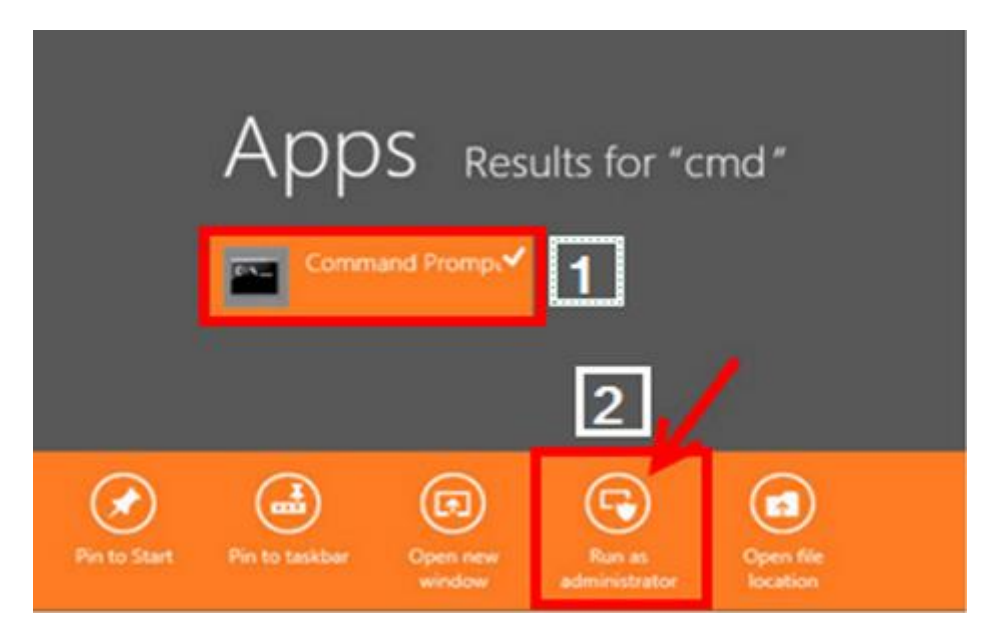

### 3.3 เปิดหน้าต่าง command prompt ขึ้นมาดังรูป

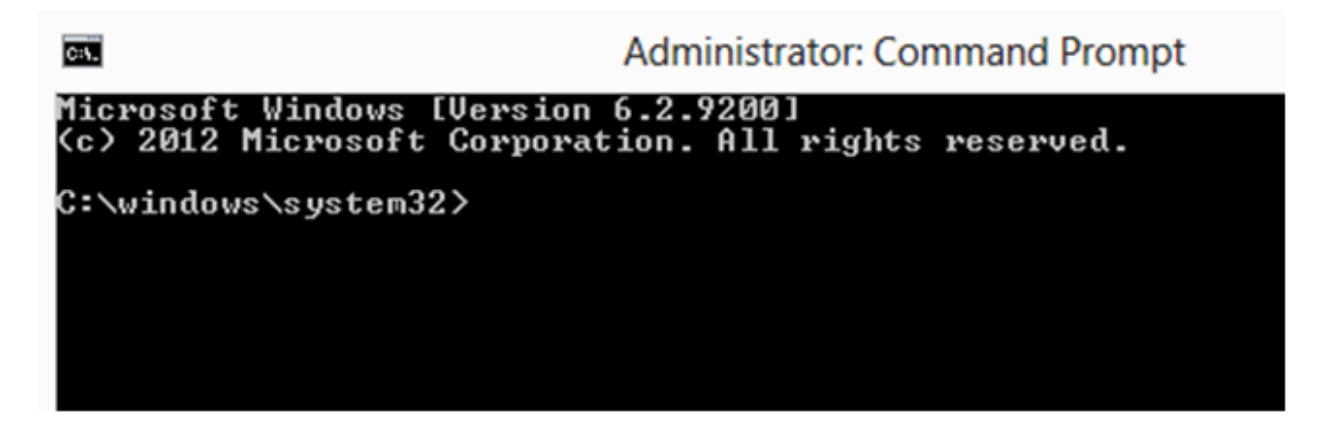

3.4 ป้อนคำสั่งต่อไปนี้เพื่อกำหนดค่า ad hoc wireless connection โดยการพิมพ์ตามคำสั่งด้านล่าง

## netsh wlan set hostednetwork mode=allow ssid=ชื่อที่ต้องการสร้าง key=ใส่password

จากนั้นกด Enter

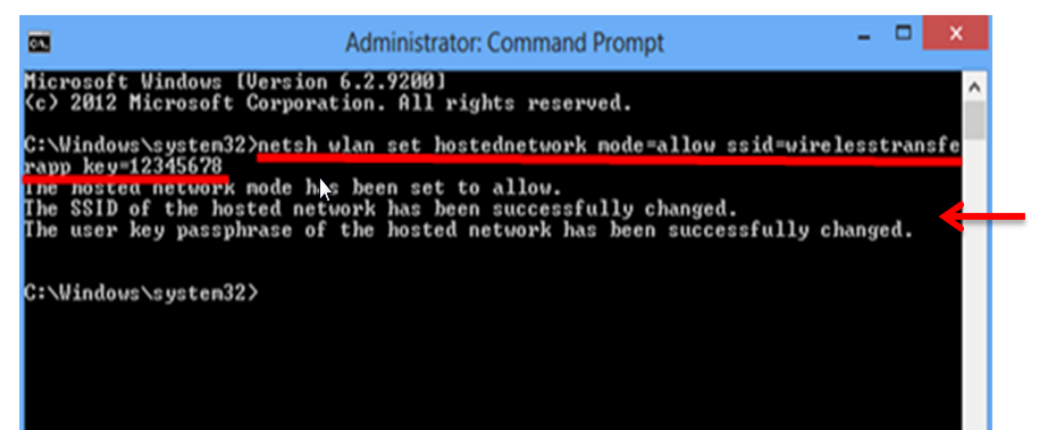

เมื่อกด ENTER จะแสดง ข้อความ *"The hosted* network node has been set to allow...." คือสร้าง เรียบร้อยแล้ว 3.5 พิมพ์คำสั่ง **netsh wlan start hostednetwork** ตามด้านล่างเพื่อเริ่ม Sharing เครือข่ายไร้สาย

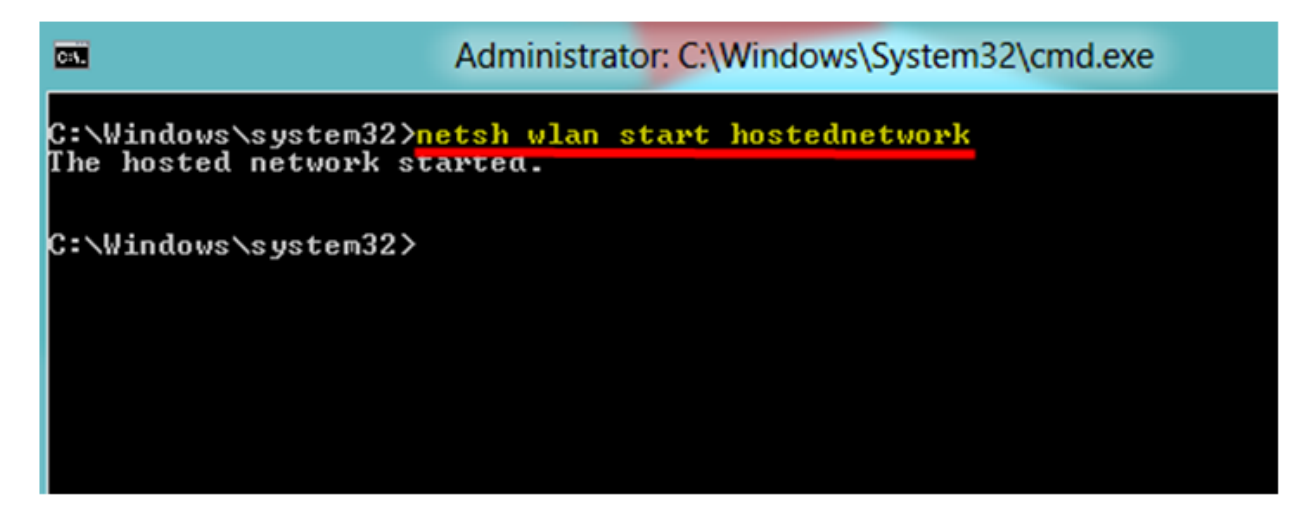

3.6 เมื่อกด ENTER จะเห็นข้อความแจ้งว่า *"The hosted network started"* ตอนนี้สามารถเชื่อมต่อ Wi-Fi ที่สร้างขึ้นได้ปกติ

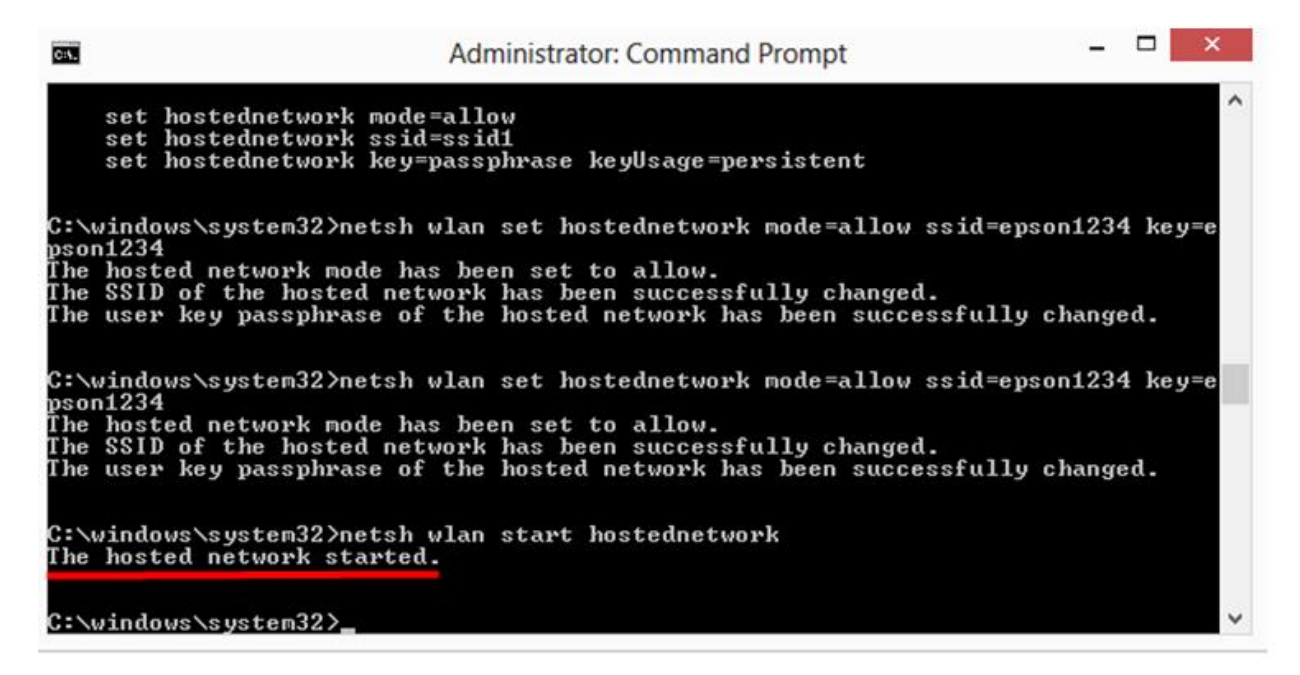

3.7 จะปรากฏชื่อ Wi-Fi ที่ตั้งชื่อไว้ ให้เชื่อมต่อ Wi-Fi ชื่อดังกล่าว แล้วกด **Connect** กรณีนี้ชื่อว่า estest

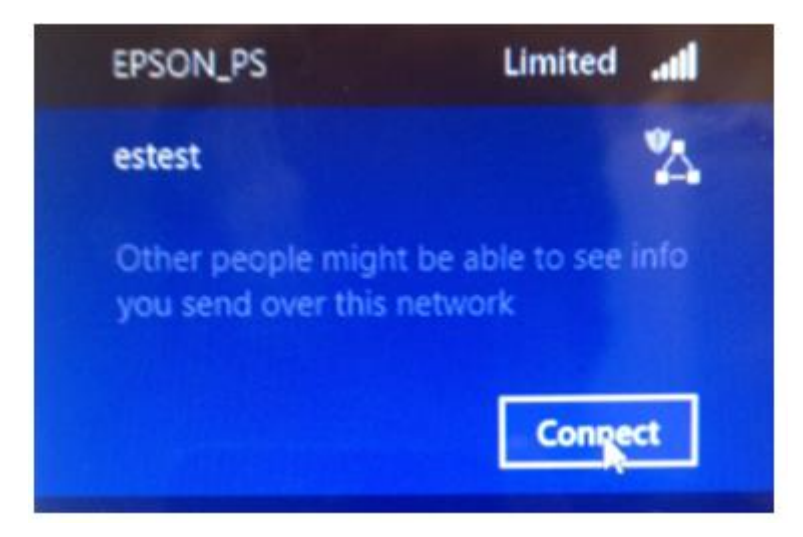

3.8 จากนั้น คลิกขวาที่สัญลักษณ์ Wi-Fi มุมขวาล่าง จากนั้นคลิกที่ Network and Sharing Center

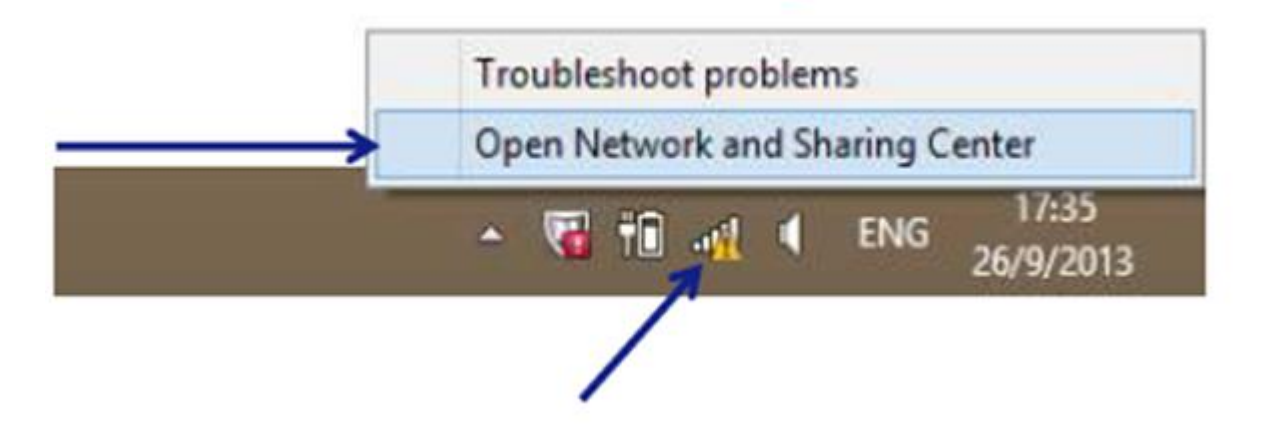

3.9 ดับเบิ้ลคลิกที่สัญลักษณ์ Wi-Fi ที่ตั้งชื่อไว้ ตัวอย่างนี้เลือก Wi-Fi (estest )

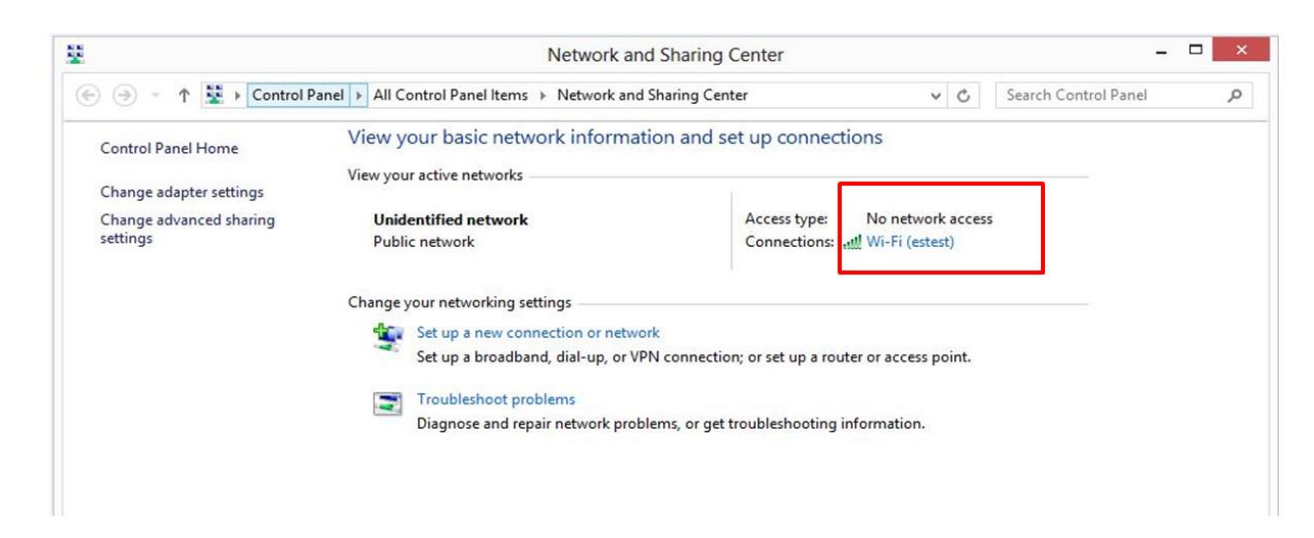

#### 3.10 คลิกปุ่ม **Properties**

| 0               | Wi-Fi Stat | us           |        |
|-----------------|------------|--------------|--------|
| General         |            |              |        |
| Connection      |            |              |        |
| IPv4 Connecti   | vity:      | No network a | ccess  |
| IPv6 Connecti   | vity:      | No network a | ccess  |
| Media State:    |            | En           | abled  |
| SSID:           |            |              | estest |
| Duration:       |            | 00:          | 56:22  |
| Speed:          |            | 54.0         | Mbps   |
| Signal Quality: | 1          |              | للادد  |
| Activity        | -          |              |        |
|                 | Sent —     | Rec          | eived  |
| Packets:        | 42         |              | 0      |
| Properties      | 🚱 Disable  | Diagnose     |        |
|                 |            |              |        |

3.11 จากนั้นกำหนด IP ให้อยู่ในวงเดียวกันกับ Wi-Fi ของเครื่องพิมพ์ ที่กำหนดใน EpsonNet Config แต่ IP ห้ามซ้ำกัน ( 3 ชุดแรกเหมือนกัน <u>แต่ตัวสุดท้ายห้ามซ้ำกัน</u> ) จากนั้นกดปุ่ม OK

| You can get IP settings assigned<br>this capability. Otherwise, you ne<br>for the appropriate IP settings. | automatically<br>eed to ask you | f you<br>r net | ır net<br>work | work su<br>adminis | ipports<br>trator |
|----------------------------------------------------------------------------------------------------|---------------------------------|----------------|----------------|--------------------|-------------------|
| Obtain an IP address autom                                                                                 | atically                        |                |                |                    |                   |
| • Use the following IP address                                                                             | s:                              |                |                |                    |                   |
| IP address:                                                                                                | 192 .                           | 169            | . 1            | . 200              | ]                 |
| Subnet mask:                                                                                               | 255 .                           | 255            | . 255          | . 0                | ]                 |
| Default gateway:                                                                                           |                                 |                |                |                    | ]                 |
| Obtain DNS server address                                                                                  | automatically                   |                |                |                    |                   |
| Use the following DNS serve                                                                                | er addresses:                   |                |                |                    |                   |
| Preferred DNS server:                                                                                      |                                 |                |                |                    | ]                 |
| Alternate DNS server:                                                                                      |                                 |                |                | •                  | ]                 |
| Validate settings upon exit                                                                                |                                 |                | Ĩ              | Advar              | nced              |

#### 4. การคันหาเครื่องพิมพ์เพื่อสร้างเครื่องพิมพ์แบบ Ad-Hoc

4.1 เข้า Control Panel เลือก Devices and Printers จากนั้นคลิกขวาที่พื้นที่ว่าง แล้วเลือก Add devices and printers

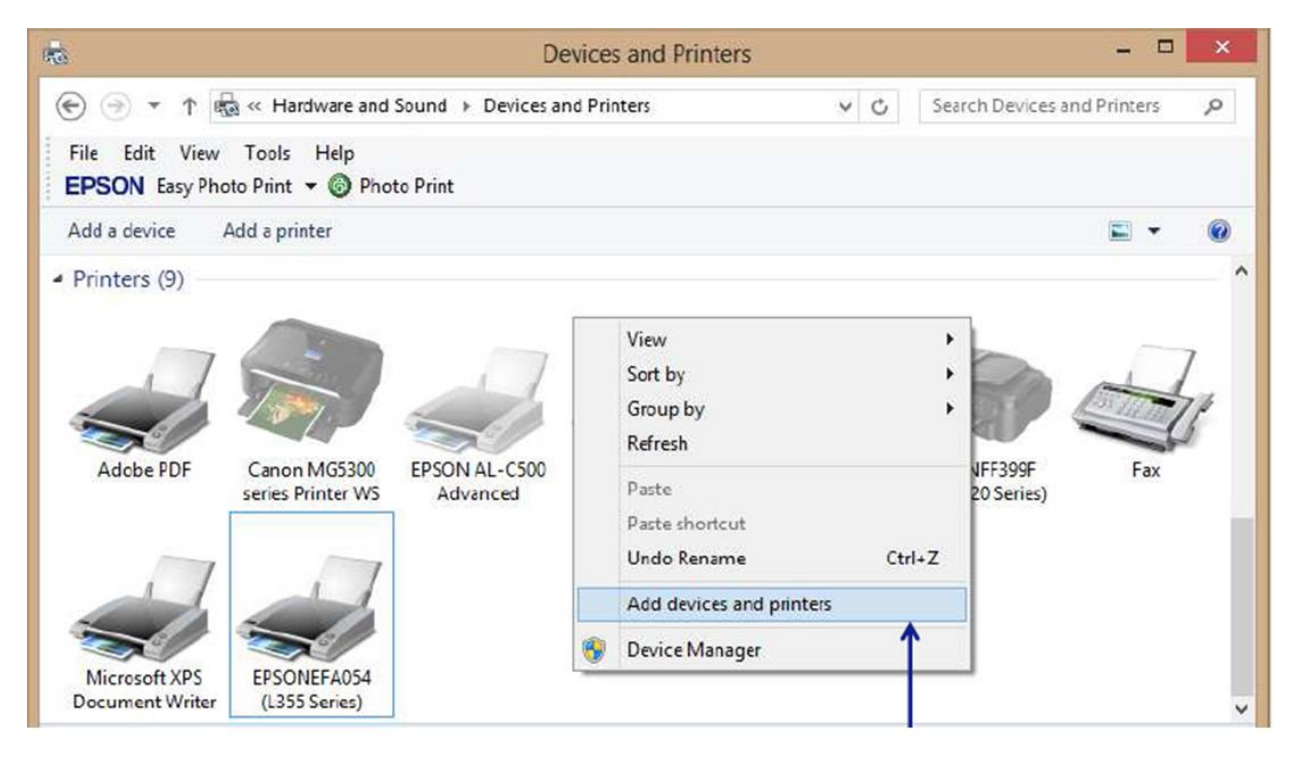

### 4.2 ระบบจะทำการค้นหาเครื่องพิมพ์ และจะปรากฏชื่อเครื่องพิมพ์ ให้คลิกเลือก จากนั้นกดปุ่ม Next

| Choose a de     | vice or printer to a                                   | dd to this PC  |                    |
|-----------------|--------------------------------------------------------|----------------|--------------------|
| Select a device |                                                        |                |                    |
| EPSO<br>Multi   | NEFA054 (L355 Series)<br>Function Printer, Printer, Se | can            |                    |
|                 | 1                                                      |                |                    |
| The print       | er can also be fo                                      | ound using Win | dows WSD. Select i |
|                 |                                                        |                |                    |
|                 |                                                        |                |                    |

# 4.3 จะปรากฏเครื่องพิมพ์ ซึ่งสามารถใช้งานได้ปกติ

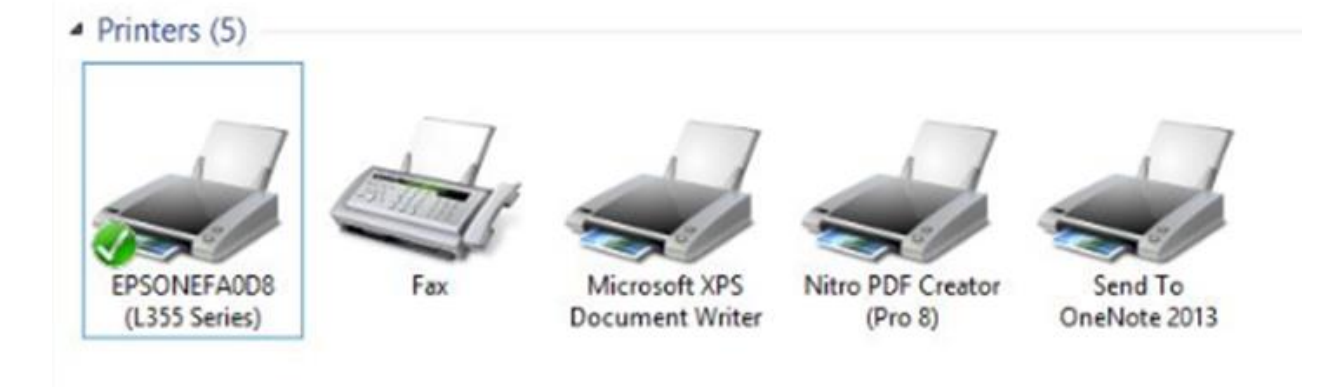

หมายเหตุ : ชื่อ Wi-Fi จะฝังอยู่ในคอมพิวเตอร์นี้ตลอด ทุกครั้งที่จะพิมพ์งาน ให้เชื่อมต่อ Wi-Fi Ad Hoc ก่อน แล้วจึงสั่งพิมพ์งาน